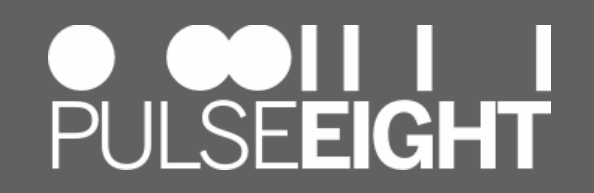

# **Pulse-Eight Limited**

### EDID MANAGEMENT FOR NEO MATRICES

(Example using a neo4:Pro)

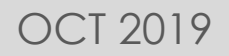

### **EDID Management**

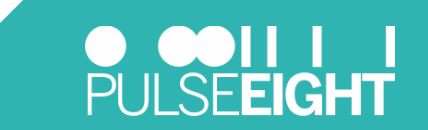

#### > Please ensure that you have read and followed the Quick Installation Guide

IMPORTANT: A Neo matrix is designed to be constantly ON and connected to an active internet connection at all times. It will operate correctly when not connected to a network (or the internet) but certain functions will not be available.

- 1. Connect a standard Ethernet cable (while the matrix is disconnected from the mains power source) from your router or network switch, cross over cables are not supported.
- 2. Connect your source devices into the HDMI input ports using a High Speed HDMI cable or better (not supplied).
- 3. Sink devices are connected via category cable from the Output port to the supplied HDBaseT receiver. Complete the connection from the receiver to the Sink device (i.e. your TV) via a HDMI cable.
- 4. Once all connections have been made, ensure the supply's DC locking connector is firmly inserted and the threaded barrel is securely tightened.
- 5. Turn the matrix on by connecting the power supply to the mains.

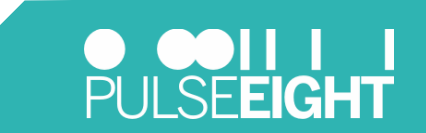

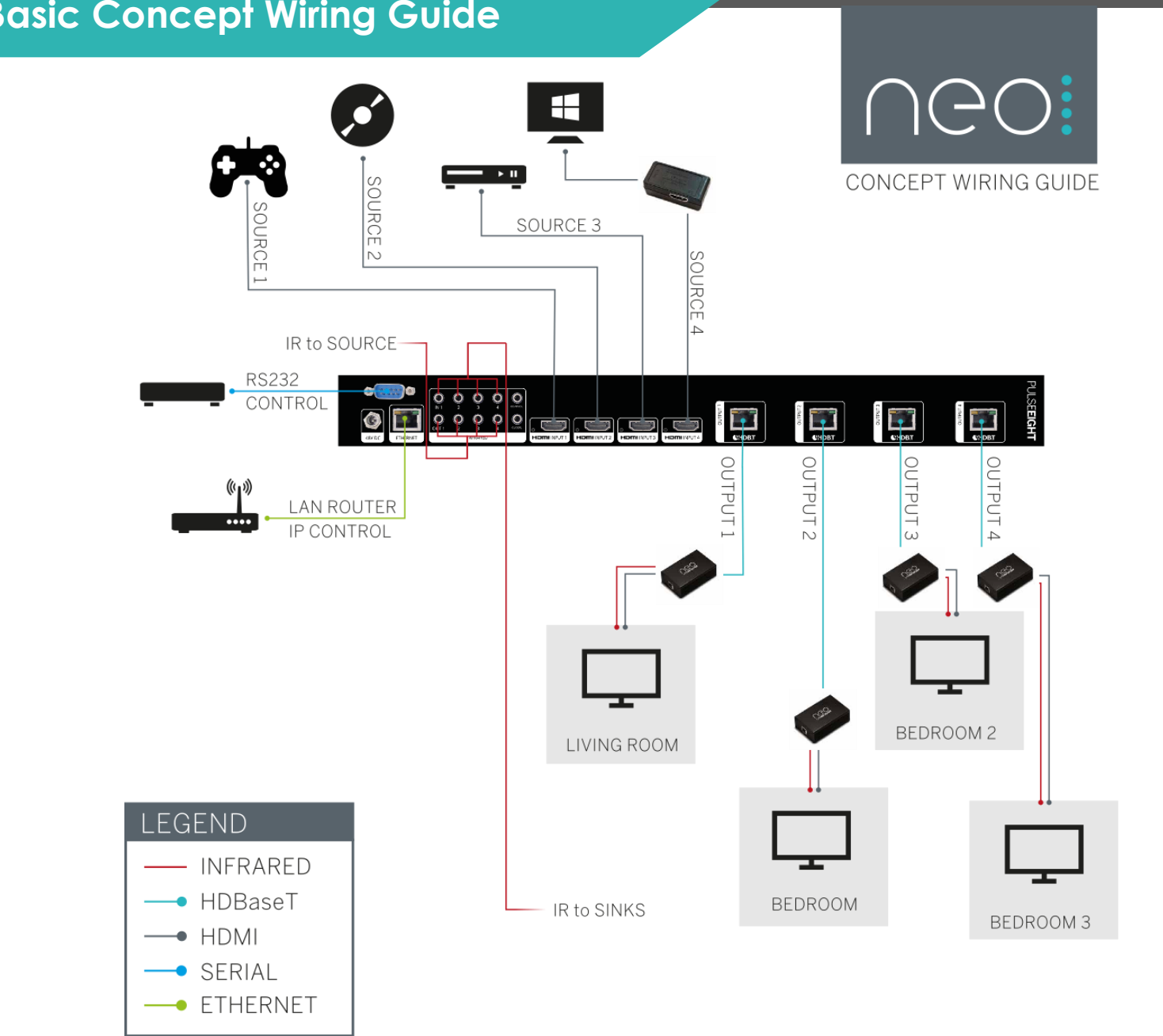

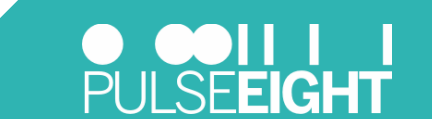

www.pulse-eight.com

#### Example of Neo4:Basic Concept Wiring Guide

If there is a single Neo matrix connected to the local network then using a computer/laptop on the same network, type <u>www.gotomymatrix.com</u> into your browser.

The browser should take you to the IP address of the Local Monitoring Network for your matrix where you should be able to see the Video Routing Options

| neo              |                             |                    | PULSE <b>EIGHT</b> |
|------------------|-----------------------------|--------------------|--------------------|
| CONTROL          | VIDEO ROUTING               |                    |                    |
| Video Routing    |                             |                    |                    |
| NETWORK          | Inputs                      | Outputs            |                    |
| Cloud Connection | HOCP22 BD PLAYER            | CHDBT Lite SAMSUNG | <b>=</b>           |
|                  | Homi <sup>n</sup><br>HocPaa | CHDBTLite Output 2 | =                  |
|                  | HOCP22 Input 3              | CHDBTLite Output 3 |                    |
|                  | HOCP22 Input 4              | CHDBTLite Output 4 |                    |

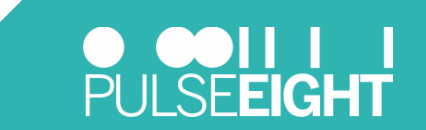

Got to **Cloud Connection** and click on the **Admin** link at the bottom of the page.

It will request a password, please type *admin* if this is first time use of the matrix and/or password has not be changed

| NGO     | O ODII I<br>Pulse <b>eig</b> i                                                                                                    | нТ |
|---------|----------------------------------------------------------------------------------------------------|----|
| CONTROL | MONITORING<br>hourly health check of your system                                                                                                    |    |
| NETWORK | Serial     P8SN       System Status     Healthy                                                                                                    |    |
|         | CLOUD CONNECTION<br>connection to the Pulse-Eight device cloud                                                                                        |    |
|         | Connection Status       Connected         Alexa       This system can automatically integrate with Alexa Voice Services.         Setup Voice Services |    |
|         | © 2019 PUL SE-EIGHT All rights reserved [Admin]                                                                                                    |    |

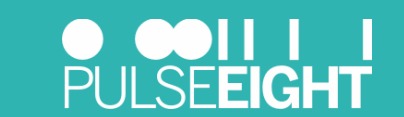

Once in the admin section of the **Local Monitoring** site, in the Video Routing tab section, you can click on the HDMI input symbol (as shown below) for whichever input you want to change the EDID.

| NGO                               |                                                       | <b>DELEVENTIAL</b>                                                                          |
|-----------------------------------|-------------------------------------------------------|---------------------------------------------------------------------------------------------|
| ADMINISTRATION                    | VIDEO ROUTING                                         |                                                                                             |
| Video Routing                     | select a port to see its routing path                 | /                                                                                           |
| <ul> <li>System Health</li> </ul> |                                                       |                                                                                             |
| Cloud Connection                  | Inputs                                                | Outputs                                                                                     |
| >_ Network Settings               | HOCP22 Source 1 > BD PLAYER                           | E USDBT تنته Display 1 > SAMSUNG                                                            |
| Routing Control                   | Source 2 > Input 2                                    | 📰 د HDBT 📖 Display 2 > Output 2                                                             |
| Front Panel                       |                                                       |                                                                                             |
| Hardware Details                  | Source 3 > Input 3                                    | CHDBTütte Display 3 > Output 3                                                              |
| CONNECTED DEVICES                 | Hon Source 4 > Input 4                                | EXADBITUITE Display 4 > Output 4                                                            |
| O PDU Management                  |                                                       | Hami <sup>*</sup><br>HDCP <sup>22</sup> Mirror Display 1 > Mirror 1 (Mirroring Output<br>1) |
|                                   |                                                       | HDCP22 Airror Display 2 > Mirror 2 (Mirroring Output 2)                                     |
|                                   | © 2019 PUL SE-EIGHT All rights reserved [User][Admin] |                                                                                             |

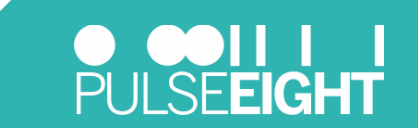

#### Set EDID Profile

- In the EDID profile for that input, you can now select a range of options:
  - ➤ Dynamic (Lowest Common Denominator) → It will set the EDID to <u>only</u> support the resolutions supported by <u>all</u> the displays connected to the outputs
  - $\succ$  Clone Display X  $\rightarrow$  Copies the same EDID as TV attached to the output X
  - > 1080p/4K  $\rightarrow$  It sets the EDID to support 720p/1080p/4K as the maximum, preferred resolution supported as well as the audio support
- > Make sure to save your changes.

Hint: We recommend that after changing EDID Profile that the following procedure is followed to ensure the changes take effect:

- 1. Turn ON all TV's
- 2. Power OFF the Matrix
- 3. Remove all Sources but leave the Network connected
- 4. Power ON the Matrix wait for the x3 Green Lights.
- 5. Re-connect each of the sources, one at a time.
- 6. Once all added, then Power on/off the sources as required

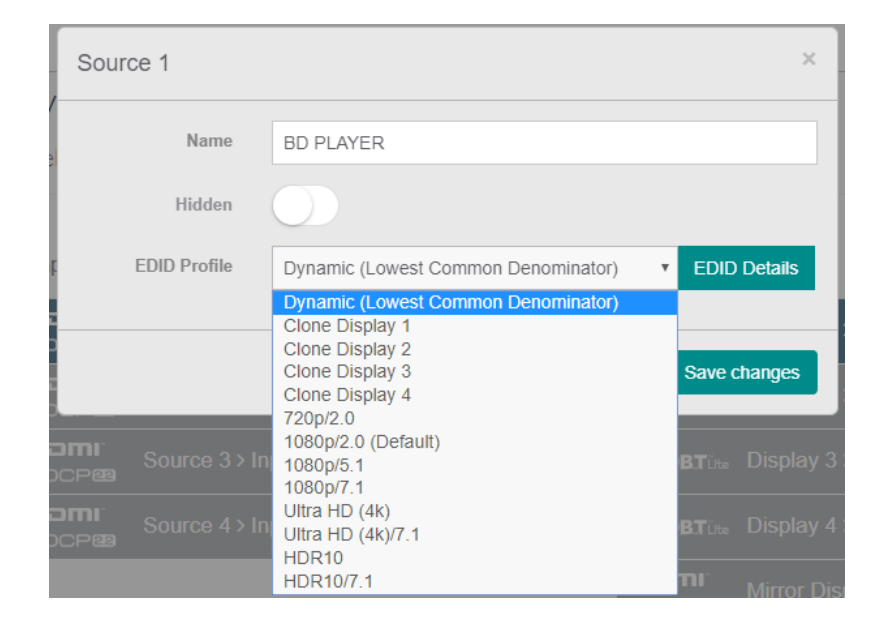

| Source 1     | ×                                                  |
|--------------|----------------------------------------------------|
| Name         | BD PLAYER                                          |
| Hidden       | $\bigcirc$                                         |
| EDID Profile | Dynamic (Lowest Common Denominator) 🔹 EDID Details |
|              | Close Save changes                                 |

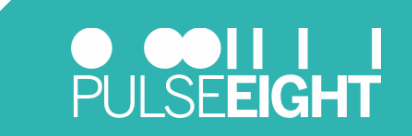

#### **Example:** Dynamic Setting

- > In this scenario, the HDMI Input #1 will limit the maximum resolution of the source to 1080p
- > The 1080p video will be shown on all displays

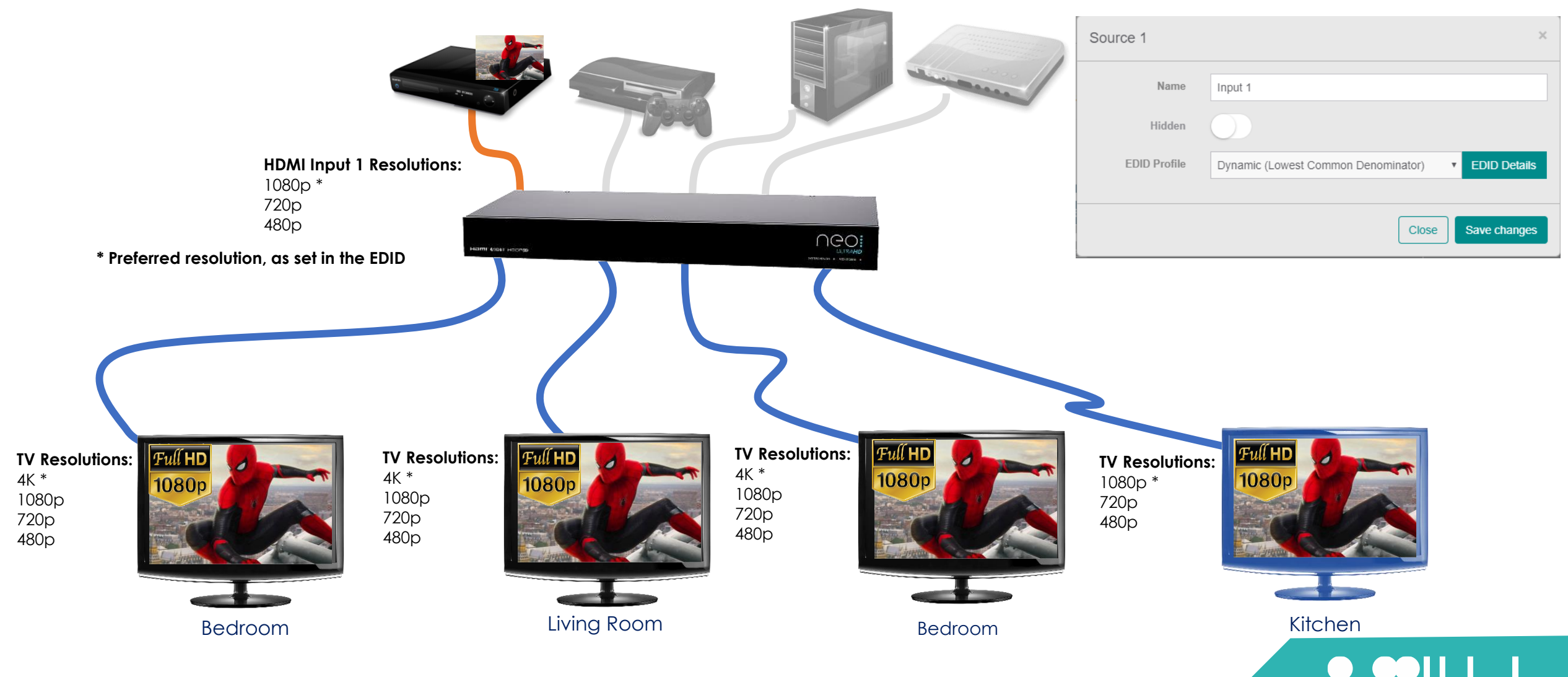

**PULSEEIGHT** 

- > In this scenario, the HDMI Input #1 will set the maximum and preferred resolution to 4K
- > The 4K video will only be shown on displays supporting 4K

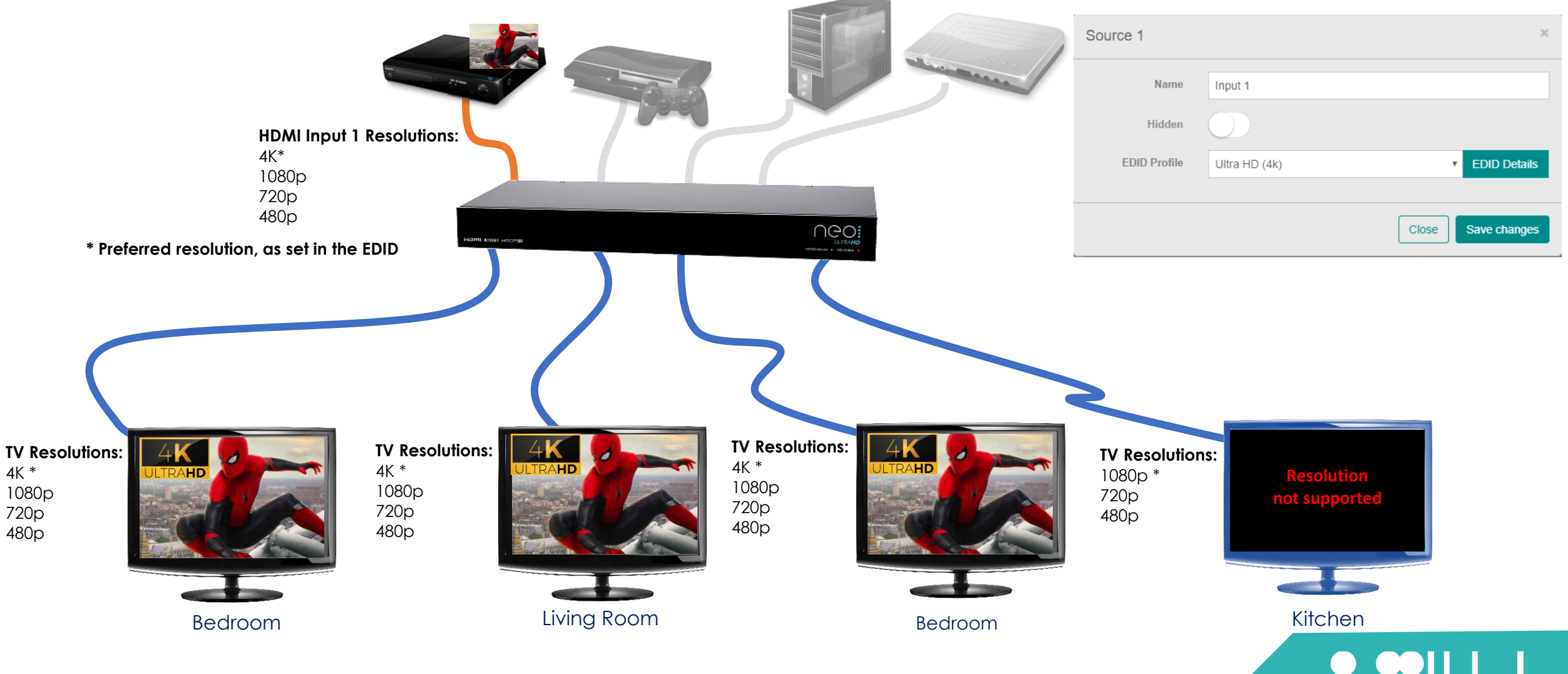

PULSEEIGHT

#### Example: Dynamic or UltraHD 4K setting, with a 4K Downscaler

- > In this scenario, the HDMI Input #1 will set the maximum and preferred resolution to 4K
- The 4K video will only be shown on displays supporting 4K, and it will be downscaled to 1080p on the FullHD TV which have an external HDMI2-4KDS accessory.

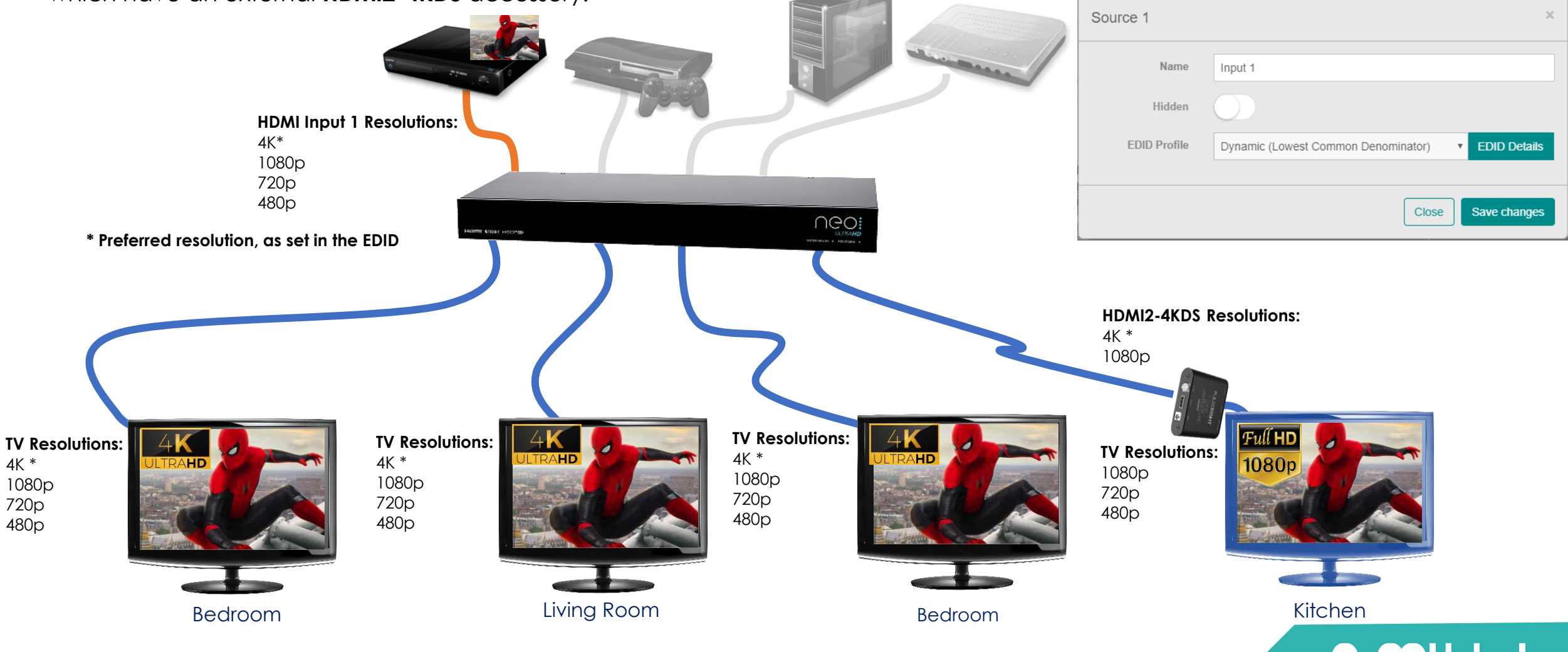

PULSEEIGHI

## **Any Questions?**

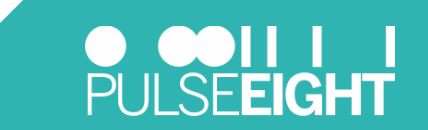